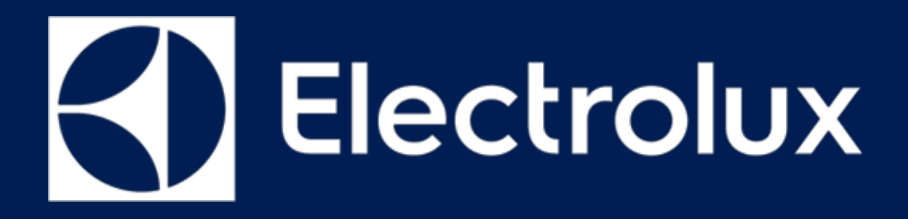

# SERVICE MANUAL COOKING

FOR INTERNAL AND PARTNERS USE ONLY

© ELECTROLUX HOME PRODUCTS Consumer Service - EMEA Quality & Continuous Improvement - Technical Support **OVEN User Interface** 

# VCU & VCU+

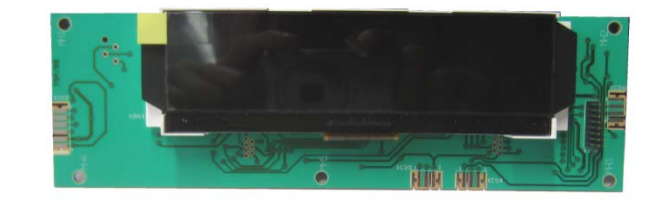

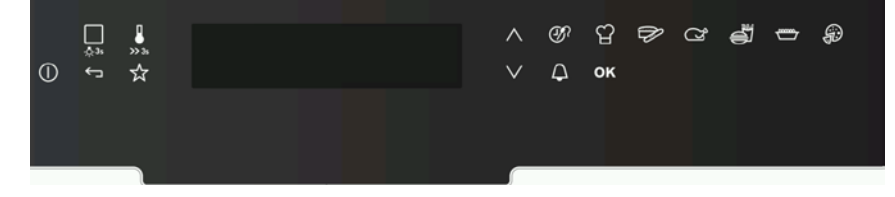

ΕN

Publication number 599 821 – 317 Edition: 12/2017 - Rev. 00

# CONTENTS

| <u>CC</u> | ONTENTS                     | 1  |
|-----------|-----------------------------|----|
| <u>1</u>  | PURPOSE OF THIS MANUAL      | 2  |
| <u>2</u>  | SAFETY                      | 3  |
| <u>3</u>  | VCU (VISION COOKING UPDATE) | 4  |
| <u>4</u>  | VCU DEMO MODE               | 7  |
| <u>5</u>  | VCU SERVICE MODE            | 11 |
| <u>6</u>  | VCU+ DEMO MODE              | 14 |
| <u>7</u>  | VCU+ SERVICE MODE           | 15 |
| <u>8</u>  | ACCESSING VCU & VCU+        | 16 |
| <u>9</u>  | ERROR CODES                 | 17 |

### **1 PURPOSE OF THIS MANUAL**

The purpose of this Service Manual is to provide Service Engineers who are already familiar with the repair procedures with information regarding: **Electro mechanical Ovens** with the User Interface Hexagon Touch. With reference to the Hexagon Button Service manual 599737823

#### **Document Revisions**

| Rev. | Date    | Description       | Author |
|------|---------|-------------------|--------|
| 00   | 12/2017 | Document creation | BSP    |
|      |         |                   |        |
|      |         |                   |        |
|      |         |                   |        |

#### 2 SAFETY

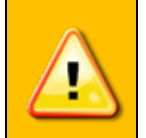

- All the work to be performed inside the appliance requires specific skills and knowledge and may only be carried out by qualified and authorised Service Engineers
- Before you access internal components, take the plug out of the socket to disconnect the power supply.
- Some of the components in the mechanical part could cause injuries, so wear suitable protection and proceed with caution.

# **3 VCU (VISION COOKING UPDATE)**

#### 3.1 VCU Display

| VCU Front View | VCU Text Display                                 | VCU PCB Configuration                                                                             |
|----------------|--------------------------------------------------|---------------------------------------------------------------------------------------------------|
|                | My Programmes Assisted Cooking Heating Functions | <ul> <li>Power board OVC3000</li> <li>MACS-Sidekick</li> <li>Processor</li> <li>Buzzer</li> </ul> |

#### 3.2 VCU Touch Electronics

| Brand            | Type of Electronics              | Touch Board |
|------------------|----------------------------------|-------------|
| U                | Millenium 15 Smart Shuttle       |             |
| AE               | Shuttle                          |             |
|                  | Touch Horizontal                 |             |
| trolux           | Touch Smart                      |             |
| <b>(1)</b> Elect | Touch Side                       |             |
|                  | Millenium 15<br>Touch Horizontal |             |

#### 3.3 VCU+ (Vision Cooking Update)

| VCU+ Front View | VCU+ Text Display                                      | VCU+ PCB Configuration                                                                      |
|-----------------|--------------------------------------------------------|---------------------------------------------------------------------------------------------|
|                 | My Programmes<br>Assisted Cooking<br>Heating Functions | <ul> <li>Power supply 5V DC</li> <li>SideKick</li> <li>Processor</li> <li>Buzzer</li> </ul> |

#### 3.4 VCU+ Touch Electronics

| Brand | Type of Electronics | Touch Board |
|-------|---------------------|-------------|
| AEG   | Touch Horizontal    |             |

#### 4 VCU DEMO MODE

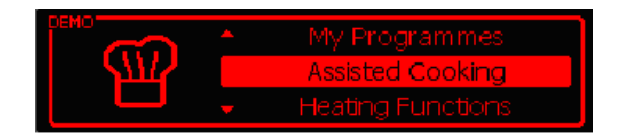

\* Activate Demo Mode: The appliance is in Off-State

\*\*All heating elements and the hot air ventilators are deactivated

\*\*\*Deactivate Demo Mode: Use the same procedure to deactivate

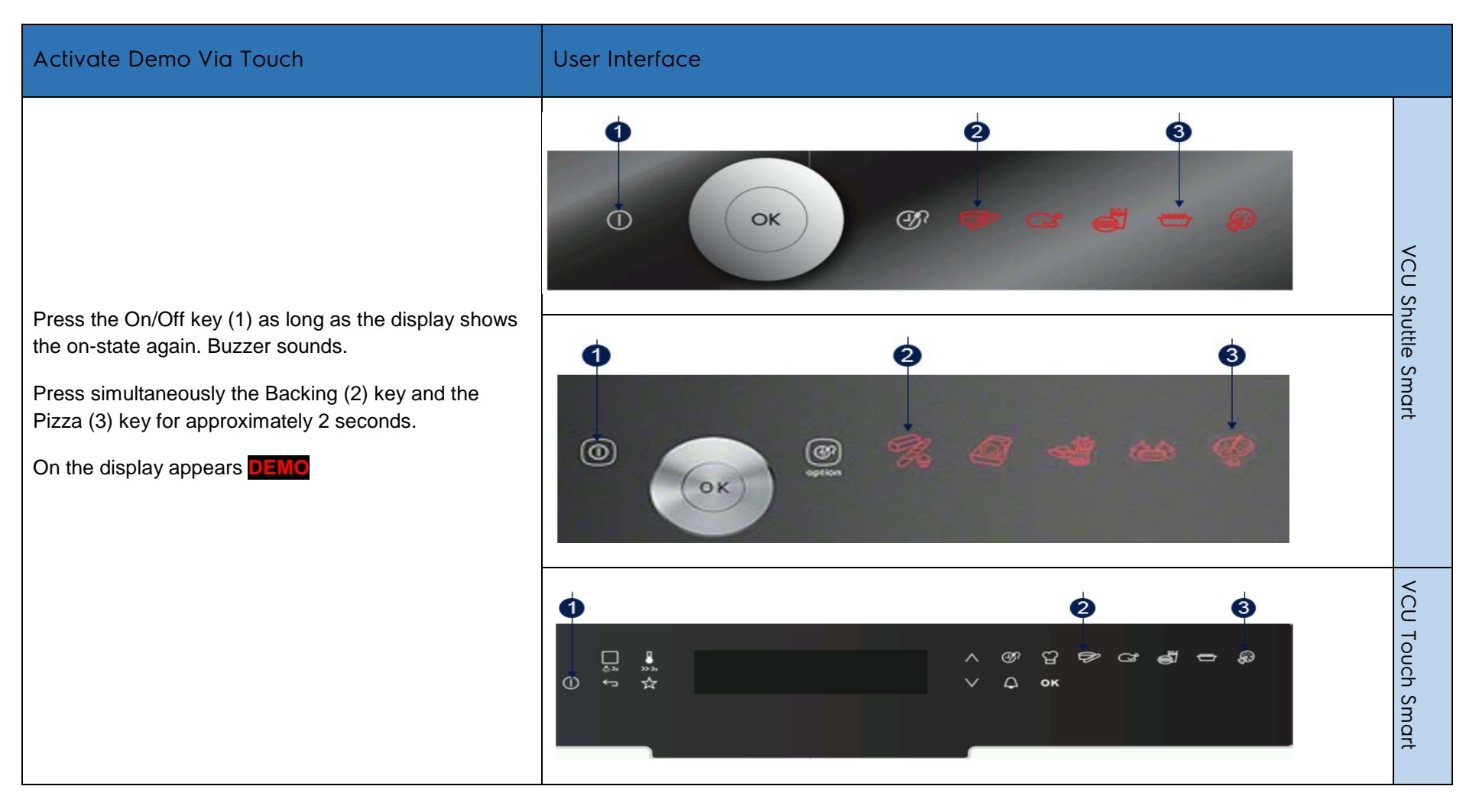

| Activate Demo Via Touch                                                                                                    | User Interface                                                                                                    |         |
|----------------------------------------------------------------------------------------------------|----------------------------------------------------------------------------------------------------|---------|
| Press the On/Off key (1) as long as the display shows<br>the on-state again. Buzzer sounds.<br>Press simultaneously the Menu (4) key and the<br>Memory (5) key for approximately 2 seconds.<br>On the display appears <b>DEMO</b> |                                                                                                    |         |
| Activate Demo Via Menu                                                                                                    | User Interface                                                                                                    |         |
| 1. Switch on the appliance                                                                                                    |                                                                                                    | VCU     |
| 2. Select "Basic Settings" and Press OK                                                                                                    | Cleaning<br>Basic Settings<br>Specials                                                                            | Shuttle |
| 3. Select "Demo Mode" and Press OK                                                                                                    | Cleaning Reminder       DEMO     DEMO       DEMO     Service                                                      |         |
| 4. Select "On" and Press Ok                                                                                                    | DEMO Mode<br>^/~to adjust, OK to confirm<br>OFF ON DEMO Mode – insert code<br>^/~to adjust, OK to confirm<br>2468 |         |
| <ol> <li>Insert the activation code → 2 : 4 : 6 : 8<br/>Choose the number using the shuttle " + , - "<br/>and press OK</li> </ol>                                                                                                 | DEMO       My Programmes         Assisted Cooking         Heating Functions                                       |         |

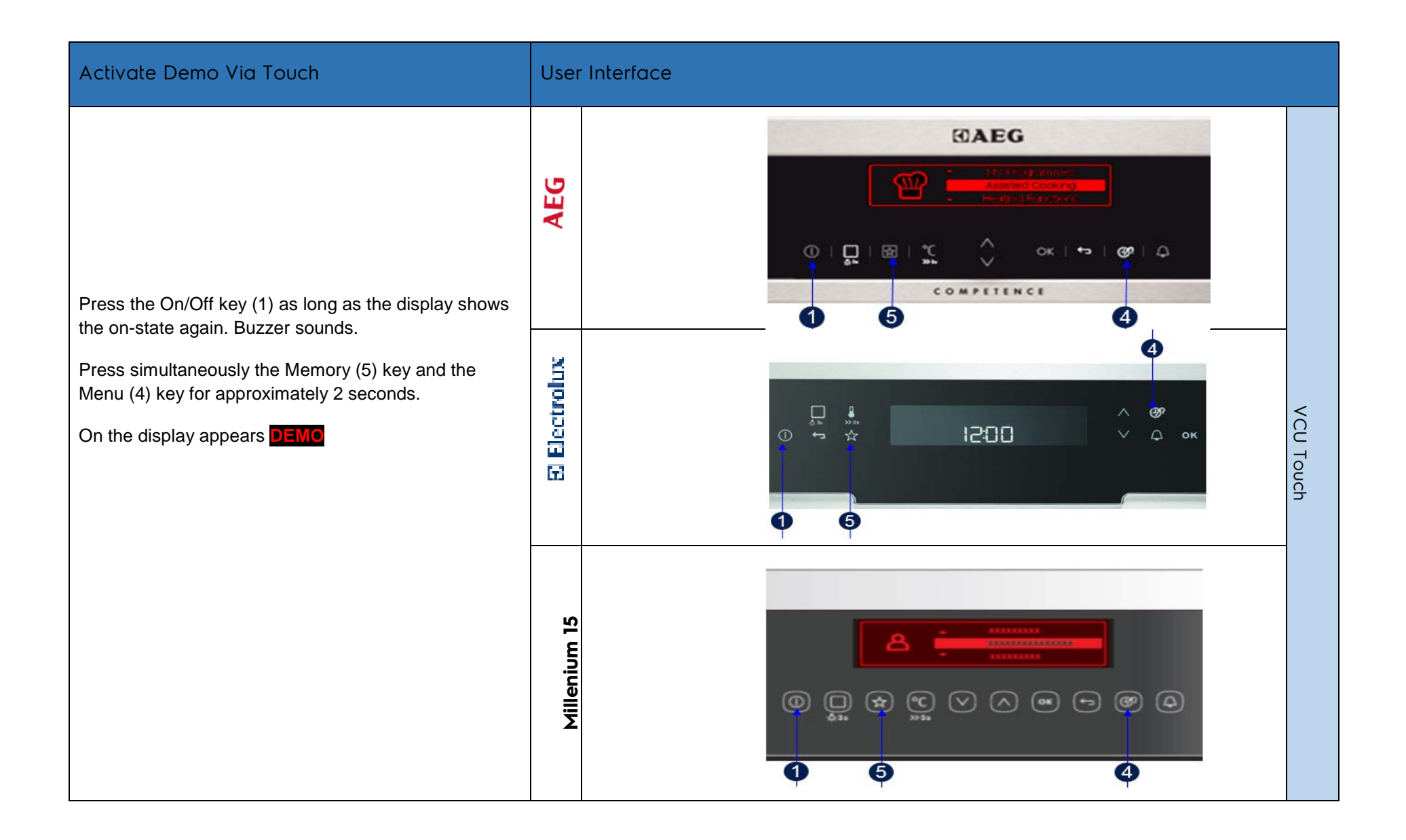

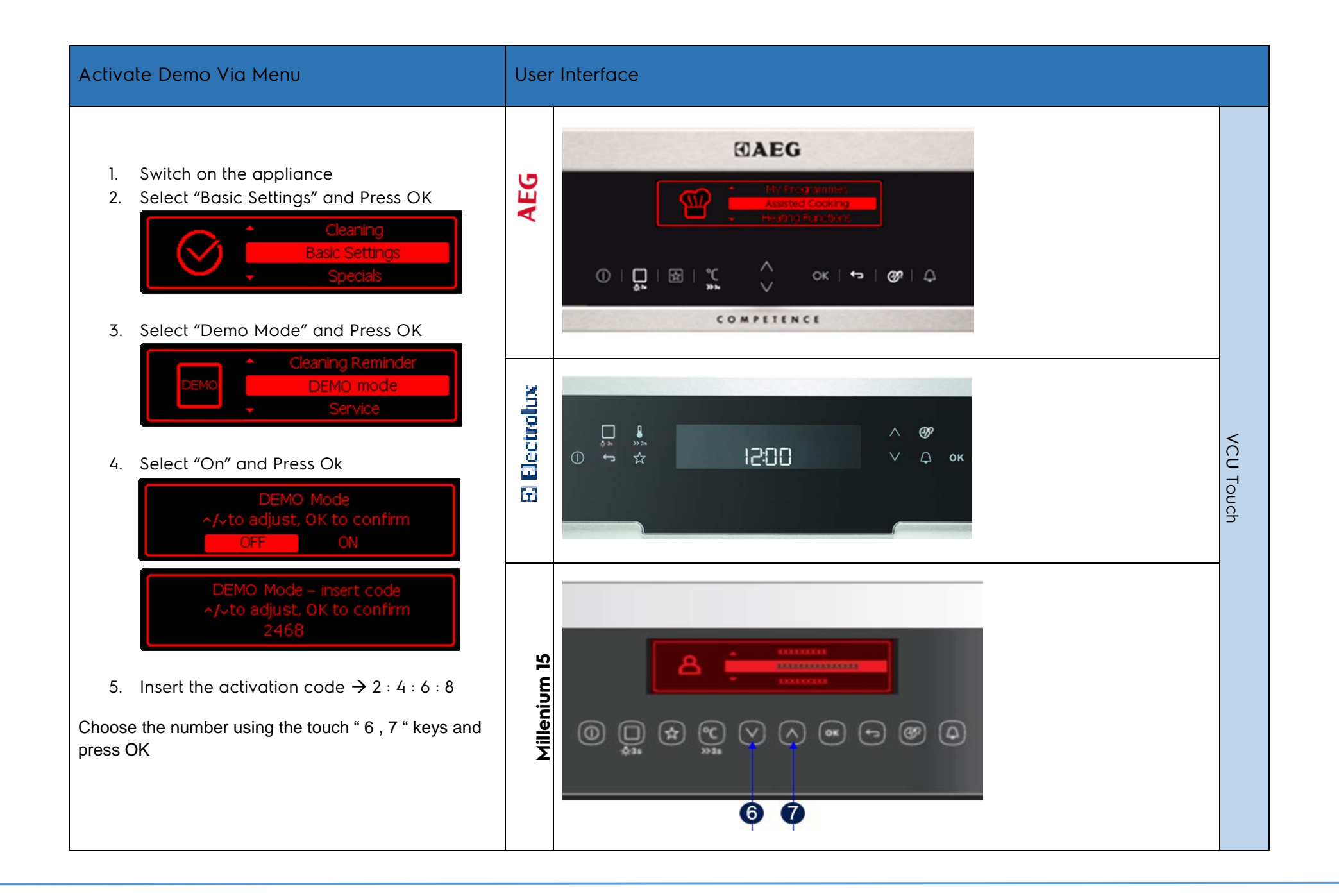

# 5 VCU SERVICE MODE

\*To activate service mode: Disconnect the appliance once from the power supply

\*\*Initial operation or new user interface (service call): The activation of service mode can only be done, while no language is set

**\*\*\*Appliance in operating:** The activation of service mode can only be done, while the software appears

\*\*\*\*During the service mode, it **isn't** necessary to use the food probe sensor to continue

\*\*\*\*\* **Deactivate service mode:** After the service mode process, disconnect the appliance from the power supply

\*\*\*\*\*\*Fill up the Water tank for steam Ovens

| Service mode                                                                                                    | User Interface |  |
|----------------------------------------------------------------------------------------------------|----------------|--|
| Switch on the appliance (1)<br>Touch Simultaneously the Menu (4) key and the<br>Baking (2) key for approximately 2 seconds. Buzzer<br>sounds<br>By turning the Shuttle up (8), the components and the<br>heating elements are activated. |                |  |
| By touching the OK (9) key, the next test phase will be active.                                                                                                    | Shuttle Smort  |  |

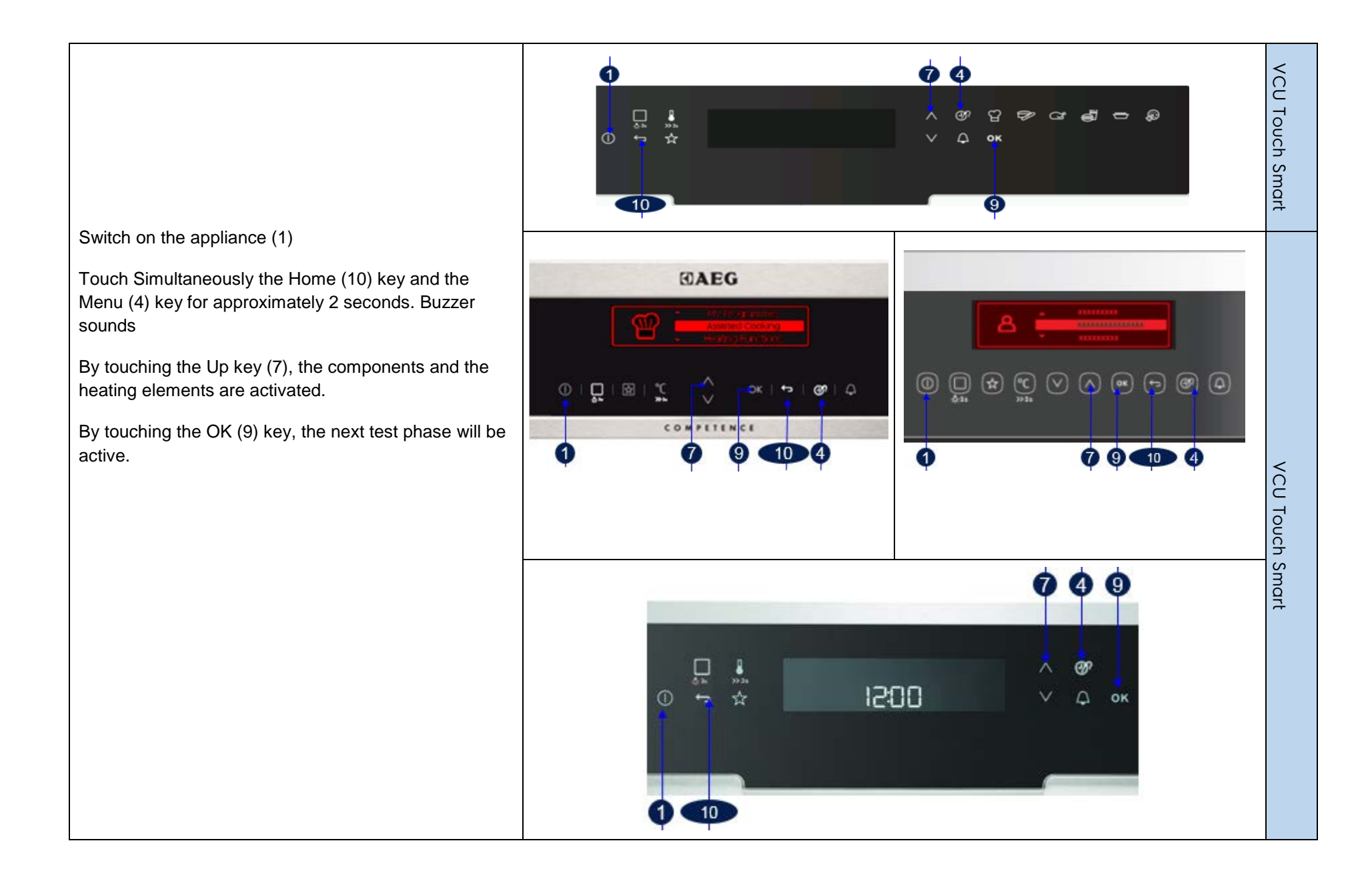

\*To activate service mode: This test can only be activated as long as manufacturer logo is displayed.

\*\*It is always important to control all test points, to continue and change to the new test phase.

\*\*\*\*\* Deactivate service mode: Once the display appears "Factory test done", disconnect the appliance from the power supply

| Service mode                                                                                                    | User Interface |             |
|----------------------------------------------------------------------------------------------------|----------------|-------------|
| Switch on the appliance (1)<br>Touch Simultaneously the Home (10) key and the<br>Menu (4) key for approximately 2 seconds. Buzzer<br>sounds<br>By turning the Shuttle up (8), the functions are<br>activated.<br>By touching the OK (9) key, the next test phase will be<br>active. |                | VCU Shuttle |

# 6 VCU+ DEMO MODE

| Activate Demo Via Menu                                                                                                    | User Interface                                       |         |
|----------------------------------------------------------------------------------------------------|------------------------------------------------------|---------|
| <ol> <li>Switch on the appliance</li> <li>Select "Basic Settings" and Press OK</li> <li>Cleaning<br/>Basic Settings<br/>Specials</li> <li>Select "Demo Mode" and Press OK</li> </ol> |                                                      |         |
| Cleaning Reminder DEMO DEMO Service                                                                                                    | AEG<br>AEG<br>AEG<br>AEG<br>AEG<br>AEG<br>AEG<br>AEG | VCU     |
| 4. Select "On" and Press Ok           DEMO Mode           ~/~to adjust, OK to confirm           OFF         ON                                                                       | 67                                                   | + Touch |
| DEMO Mode – insert code<br>~/~to adjust, OK to confirm<br>2468                                                                                                    |                                                      |         |
| 5. Insert the activation code $\rightarrow$ 2 : 4 : 6 : 8                                                                                                    |                                                      |         |
| Choose the number using the touch " 6 , 7 " keys and press OK                                                                                                    |                                                      |         |

#### 7 VCU+ SERVICE MODE

\*To activate service mode: Disconnect the appliance once from the power supply

\*\*Initial operation or new user interface (service call): The activation of service mode can only be done, while no language is set

**\*\*\*Appliance in operating:** The activation of service mode can only be done, while the software appears

\*\*\*\*During the service mode, it **isn't** necessary to use the food probe sensor to continue

\*\*\*\*\* **Deactivate service mode:** After the service mode process, disconnect the appliance from the power supply

\*\*\*\*\*\*Fill up the Water tank for steam Ovens

| Service mode                                                                                                    | User Interface |             |
|----------------------------------------------------------------------------------------------------|----------------|-------------|
| Switch on the appliance (1)<br>Touch Simultaneously the Home (10) key and the<br>Menu (4) key for approximately 2 seconds. Buzzer<br>sounds<br>By touching the Up key (7), the components and the<br>heating elements are activated.<br>By touching the OK (9) key, the next test phase will be<br>active. |                | VCU Shuttle |

## 8 ACCESSING VCU & VCU+

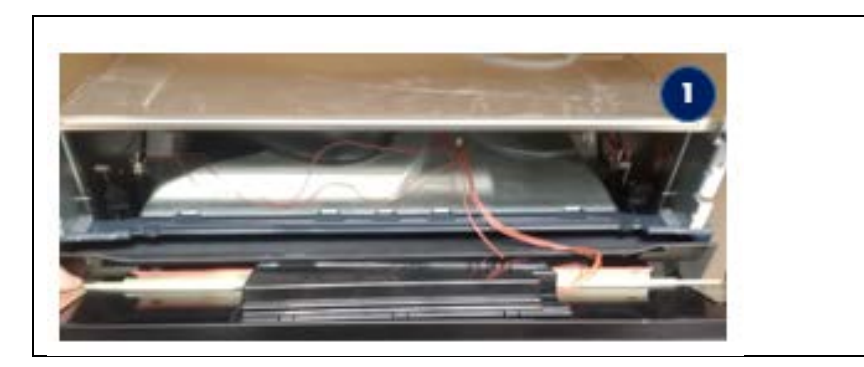

2. Unsnap the VCU Cover

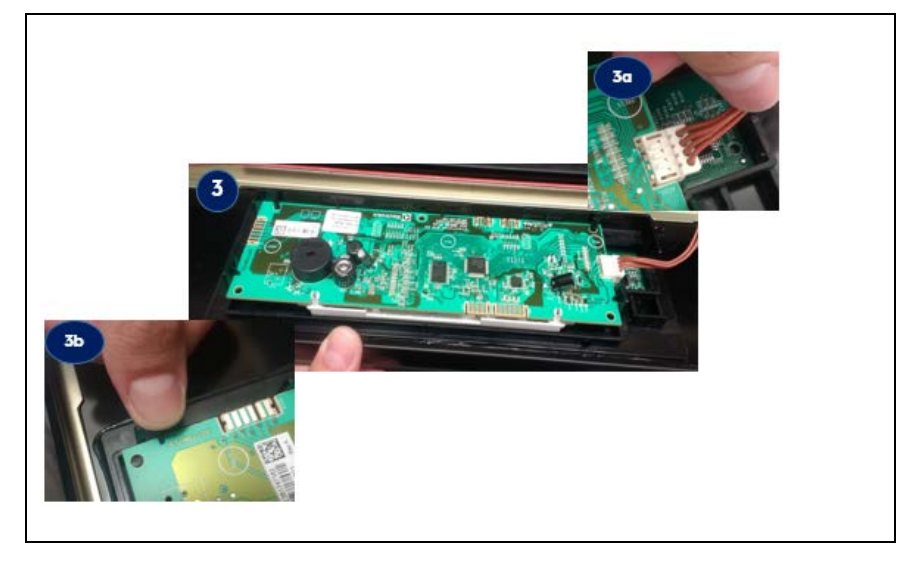

Open the command panel and access the User Interface

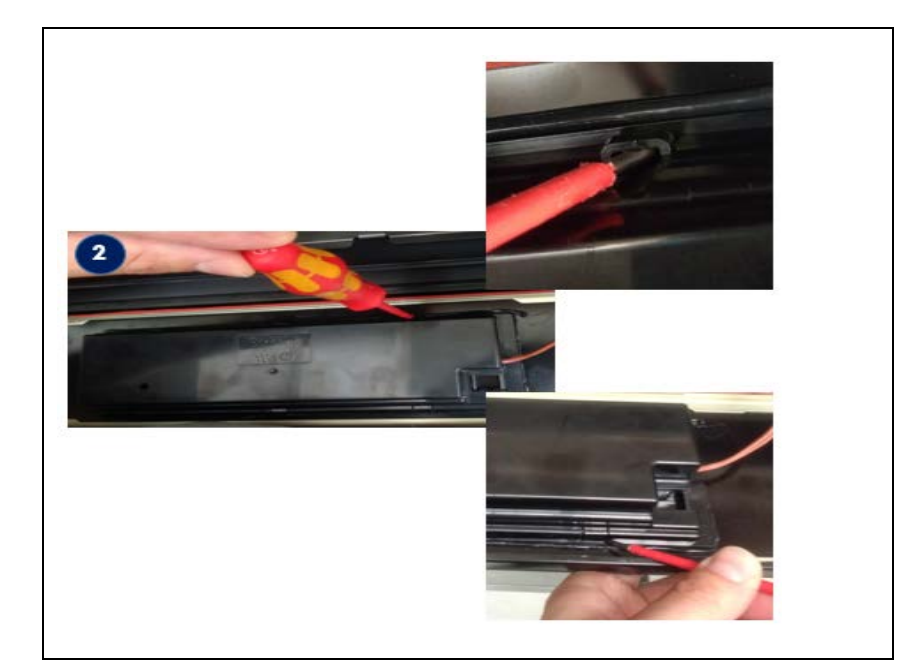

- 3a. Remove the Rast connector from the PCB
- 3b. Unsnap the PCB from the plastic UI support

1.

# 9 ERROR CODES

Refer 599793313 for error codes